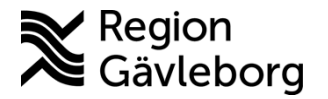

Dokument ID: 09-851634

2024-10-08 2025-10-08

Monica Niska

# Min vård Gävleborg, Skicka en bokningsbiljett - lathund Clinic24 - Hälso- och sjukvård Region Gävleborg

# Skicka en bokningsbiljett

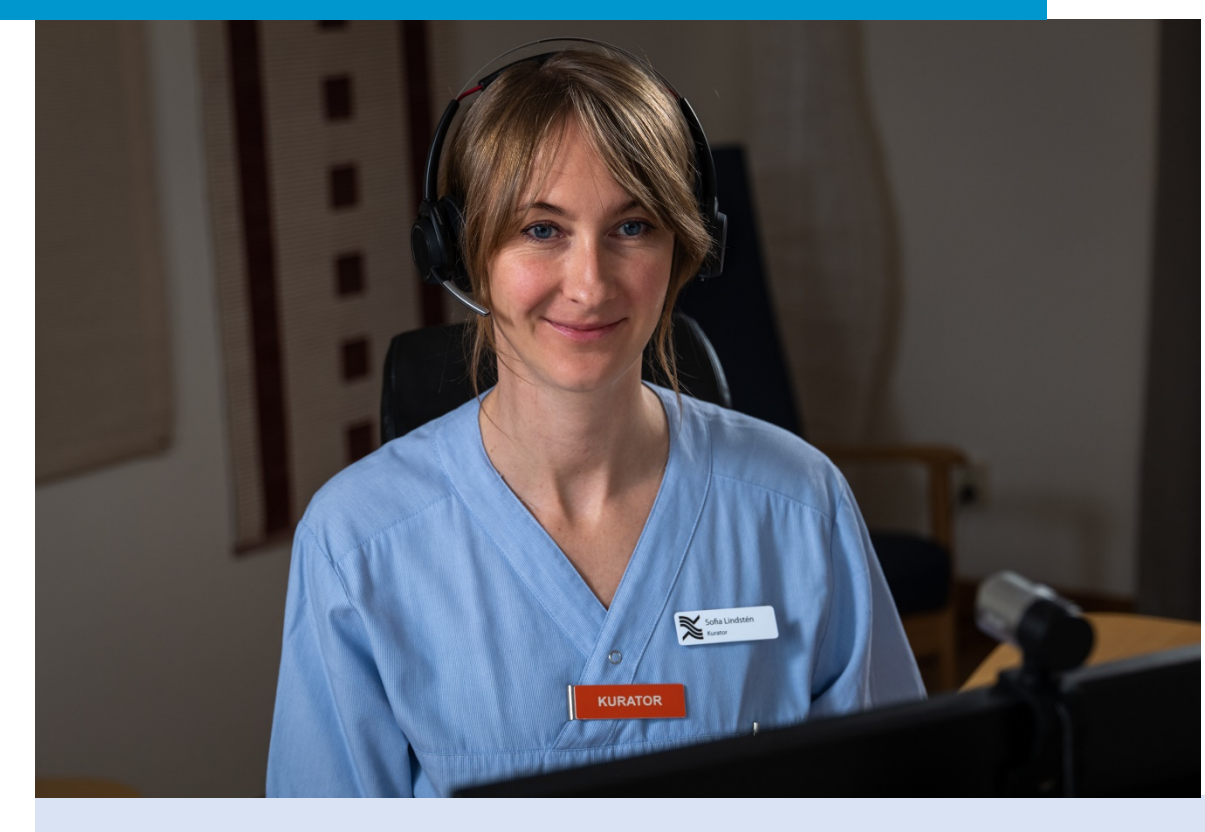

Lathund för att:

- Skicka en bokningsbiljett i ett pågående besök
- Skicka en bokningsbiljett utanför ett besök
- Skicka en bokningsbiljett till barn 0-12 år

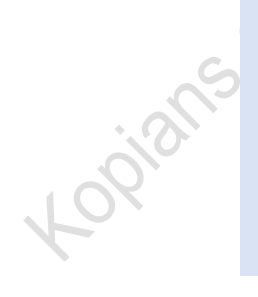

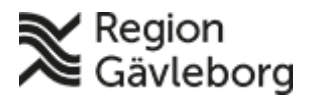

# Skicka en bokningsbiljett i ett pågående besök

- 1. När du befinner dig i ett pågående digitalt besök med patienten du vill skicka bokningsbiljett till, klicka på Nvtt. une
- 2. Välj den typ av bokningsbiljett du vill skicka till patienten: a. Fysiskt besök

#### b. Digitalt besök

- 3. Ange lämplig Sökorsak, det vill säga vad besöket handlar om, genom att skriva i rutan och välja ett av de fördefinierade alternativ som visas.
- 4. Vid behov, välj ett Formulär att skicka till patienten genom att skriva i rutan och välja ett av de fördefinierade formulär som visas.
- 5. Välj den Vårdgivare som biljetten skall vara kopplad till.
- 6. Välj den **Resurs** (vårdenhet och roll) som formuläret skall kopplas till och som vidimeringsposten för bokningsbiljetten sedan kommer att bli tillgänglig för.
- 7. Ange biljettens giltighetstid (Giltig från samt Giltig t.o.m.), det vill säga den period under vilken biljetten skall vara aktiv och kunna användas av patienten för att boka tid. (Patienten får en påminnelse via SMS den dagen som biljetten blir aktiv/giltig och kan börja användas)
- 8. I **Bokningsfönster** ange perioden för när besöket ska genomföras, det vill säga mellan vilka datum patienten kan ha sitt bokade besök.
- 9. Klicka på Skicka.

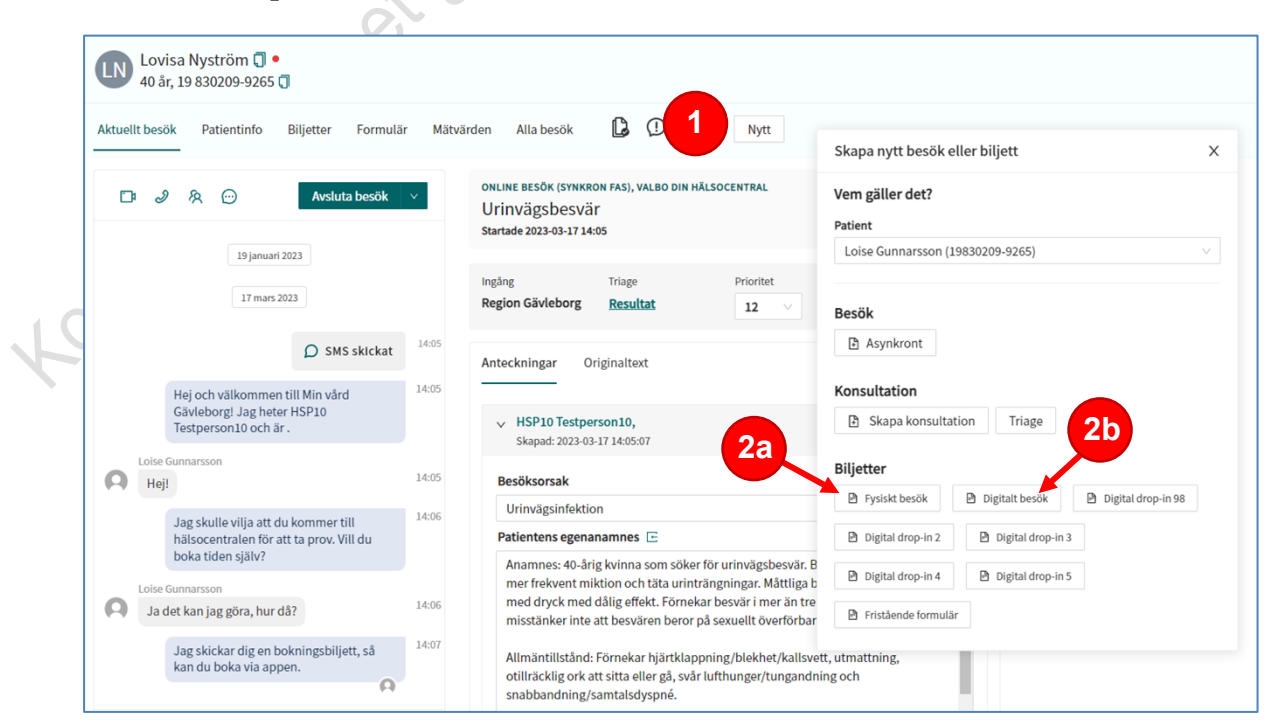

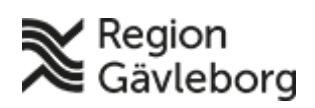

2025-10-08

|          | Patient                                                          |            |   |
|----------|------------------------------------------------------------------|------------|---|
|          | Gustal Petersson (19880517-2587)                                 |            |   |
|          | Sökorsak *                                                       |            |   |
| 3        | Vänligen skriv in tillståndsnamn                                 | ~          |   |
|          | Formulär                                                         |            |   |
| 4        | Välj formulär att skicka till patienten                          | ~          |   |
|          | Vårdgivare                                                       |            |   |
| 5        | Region Gävleborg Aktuell                                         |            |   |
|          |                                                                  | - 1        |   |
|          | Alfta Dia hälaasenteel. Siuluskäteerka X                         |            |   |
|          | Airia bin hatsotentrai, sjukskoterska A                          |            |   |
|          | Biljettens giltighetstid * (i)                                   |            |   |
| <b>7</b> | 2024-10-04                                                       | <u> </u>   |   |
|          | Bokningsfönster ①<br>Gäller endast för bokningsbiljetter         |            |   |
| 8        | 2024-10-21                                                       |            |   |
|          | Anamnes 🧧 Information till mottagande värdpersonal               |            |   |
|          |                                                                  |            |   |
|          |                                                                  |            |   |
|          |                                                                  |            |   |
|          |                                                                  | li         |   |
|          | Information till patient 0 Visas för patient i bokningsbiljetten |            |   |
| je.      |                                                                  |            |   |
|          |                                                                  |            |   |
| 0.       |                                                                  |            |   |
| S        |                                                                  |            |   |
| 2        | € Tillbaka                                                       | Skicka     | 9 |
|          |                                                                  | STITLET ST | - |

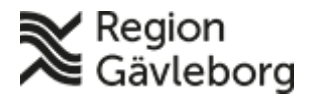

## Skicka en bokningsbiljett utanför ett besök

- 1. Klicka på Sök patient i huvudmenyn.
- 2. Skriv in fullständigt personnummer eller namn på den patient som du vill skicka en biljett till och klicka på **Förstoringsglaset** eller tryck **Enter**.
- 3. Dra muspekaren över patientens namn och klicka på texten Nytt som då blir synlig.
- Välj den typ av bokningsbiljett som du vill skicka till patienten:
  a. Fysiskt besök
  - b. Digitalt besök

|    | platform <mark>24</mark> |                 | Sök patient                |                               | ×                | C |
|----|--------------------------|-----------------|----------------------------|-------------------------------|------------------|---|
| 1  | Q Sök patient            | >               |                            |                               |                  |   |
|    |                          | 2               | 199602012388               |                               | Q                |   |
|    | ∷ E Startsida            | T               | För att skapa en ny patien | t, skriv i ett fullständigt p | oersonnummer (i) |   |
|    | ✓ Vidimeringar           |                 | SI Sara Isakss             | on                            |                  |   |
|    | र्रत्र Digitala kolleg   | or (0) >        | 19 960201-23<br>Nytt asynk | Nytt 3                        |                  |   |
|    |                          | 5               | 2                          |                               |                  | _ |
|    |                          | Skapa nytt bes  | ök eller biljett           |                               | x                |   |
|    |                          | Vem gäller det  | ?                          |                               |                  |   |
|    | X                        | Patient         |                            |                               |                  |   |
|    |                          | Lovisa Nyström  | (19830209-9265)            |                               | <u> </u>         |   |
|    | 0                        | Besök           |                            |                               |                  |   |
|    | 5                        | 🖹 Asynkront     |                            |                               |                  |   |
| S. |                          | Konsultation    |                            |                               |                  |   |
| 02 |                          | 🗈 Skapa kon     | sultation Triage           |                               |                  |   |
|    | <b>4</b> a               | Biljetter       |                            | 4b                            |                  |   |
|    |                          | 🖹 Fysiskt besök | Digitalt besök             | Digital drop-in 98            |                  |   |
|    |                          | Digital drop-i  | n 2 🖻 Digital drop-in 3    | \$                            |                  |   |
|    |                          | Digital drop-i  | n 4 🖻 Digital drop-in 5    | 5                             |                  |   |
|    |                          | 🖹 Fristående fo | rmulär                     |                               |                  |   |
|    | L                        |                 |                            |                               |                  |   |

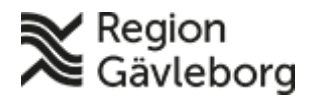

- 5. Ange lämplig **Sökorsak**, det vill säga vad besöket handlar om, genom att skriva i rutan och välja ett av de fördefinierade alternativ som visas.
- 6. Vid behov, välj ett **Formulär** att skicka till patienten genom att skriva i rutan och välja ett av de fördefinierade formulär som visas.
- 7. Välj den Vårdgivare som biljetten skall vara kopplad till.
- 8. Välj den **Resurs** (vårdenhet och roll) som formuläret skall kopplas till och som vidimeringsposten för bokningsbiljetten sedan kommer att bli tillgänglig för.
- 9. Ange biljettens giltighetstid (**Giltig från** samt **Giltig t.o.m.**), det vill säga den period under vilken biljetten skall vara aktiv och kunna användas av patienten för att boka tid. (Patienten får en påminnelse via SMS den dagen som biljetten blir aktiv/giltig och kan börja användas)
- 10. I **Bokningsfönster** ange perioden för när besöket ska genomföras, det vill säga mellan vilka datum patienten kan ha sitt bokade besök.
- 11. Klicka på Skicka.

| Skapa ny b                         | viljett                                |                           | >         |
|------------------------------------|----------------------------------------|---------------------------|-----------|
| Patient                            |                                        |                           |           |
| Gustaf Peter                       | sson (19880517-2387                    | 7)                        |           |
| Sökorsak *                         |                                        |                           |           |
| Vänligen s                         | kriv in tillståndsnam                  |                           | $\sim$    |
| Formulär                           |                                        |                           |           |
| Välj formu                         | lär att skicka till pati               | enten                     | V         |
| Vårdgivare                         |                                        |                           |           |
| Region Gä                          | vleborg Aktuell                        | ×                         |           |
| Resurs * (i)                       |                                        |                           |           |
| Alfta Din h                        | älsocentral, Sjukskö                   | terska ×                  | ~         |
| Biljettens gi                      | tighetstid * 🛈                         |                           |           |
| 2024-10-0                          | 1 🟥                                    | 2024-10-14                | Ë         |
| Bokningsför<br>Gäller endast för b | i <b>ster (j)</b><br>pokningsbiljetter |                           |           |
| 2024-10-2                          | 1 🗇                                    | 2024-11-18                | Ë         |
| Anamnes                            | Information till mott                  | agande värdpersonal       |           |
| Information                        | till patient 0 Visas                   | s för patient i bokningst | biljetten |
|                                    |                                        |                           |           |
|                                    |                                        | 6                         | Chieko    |
| <u> </u>                           |                                        |                           |           |

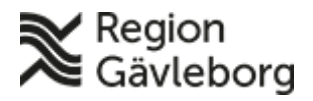

## Skicka en bokningsbiljett till barn 0-12 år

- 1. Klicka på Sök patient i huvudmenyn.
- 2. Skriv in personnummer eller namn på den patient som du vill skicka en biljett till och klicka på **Förstoringsglaset** eller tryck **Enter**.
- 3. Klicka på texten Nytt under patientens namn.
- 4. Välj vilken vårdnadshavare som ska vara Ombud för bokningsbiljetten.
- Välj den typ av bokningsbiljett som du vill skicka till patienten:
  a. Fysiskt besök
  - b. Digitalt besök
- 6. Ange lämplig **Sökorsak**, det vill säga vad besöket handlar om, genom att skriva i rutan och välja ett av de fördefinierade alternativ som visas.
- 7. Vid behov, välj ett **Formulär** att skicka till patienten genom att skriva i rutan och välja ett av de fördefinierade formulär som visas.
- 8. Välj den Vårdgivare som biljetten skall vara kopplad till.
- 9. Välj den **Resurs** (vårdenhet och roll) som formuläret skall kopplas till och som vidimeringsposten för bokningsbiljetten sedan kommer att bli tillgänglig för.
- 10. Ange biljettens giltighetstid (**Giltig från** samt **Giltig t.o.m.**), det vill säga den period under vilken biljetten skall vara aktiv och kunna användas av patienten för att boka tid. (Patienten får en påminnelse via SMS den dagen som biljetten blir aktiv/giltig och kan börja användas)
- 11. I **Bokningsfönster** ange perioden för när besöket ska genomföras, det vill säga mellan vilka datum patienten kan ha sitt bokade besök.
- 12. Klicka på Skicka.

Notera! Det är den vårdnadshavare som är ombud för bokningsbiljetten som får all information om besöket samt notifieringar via sms och e-post. Vid digitala besök är det vårdnadshavaren som är ombud som får länken till besöket.

| platform <mark>24</mark>   |   | × Sök patient                                                                                                    | Skapa nytt besök eller biljett                                                                                        |
|----------------------------|---|----------------------------------------------------------------------------------------------------|----------------------------------------------------------------------------------------------------|
| Q Sök patient              | > |                                                                                                    | Vem gäller det?                                                                                                    |
|                            |   | 202104042383 202104042383                                                                                                    | Patient                                                                                                    |
| Startsida                  |   | Du kan också söka efter en patients epostadress eller telefornfummer.<br>För att söka efter telefonnummer starta sökningen med landskod (tex | Testpatient P24-76 (20210404-2383)                                                                                    |
| ✓ Vidimeringar             |   | +46 för Sverige)                                                                                                    | Ombud                                                                                                    |
| <b>Q</b> Digitala kollegor | > | Testpatient P24-76                                                                                                    | Testpatient P24-73 (20020403-2395)                                                                                    |
| Ziankar                    | > | 20 210404 T                                                                                                    | Notifieringar skickas enbart till den vårdnadshavare som<br>valte som ombud, men all information kring ärandet delse. |
|                            |   |                                                                                                    | med alla vårdnadshavare.                                                                                              |
|                            |   |                                                                                                    | Besök<br>Asynkront O Telefonbesök                                                                                     |
|                            |   |                                                                                                    | Konsultation                                                                                                    |
|                            |   |                                                                                                    | E Skapa konsultation Triage                                                                                           |
|                            |   |                                                                                                    |                                                                                                    |
|                            |   |                                                                                                    | Biljetter                                                                                                    |

6(7)

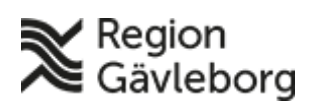

2025-10-08

|     | Patient                                                      |          |     |
|-----|--------------------------------------------------------------|----------|-----|
|     | Gustaf Petersson (19880517-2387)                             |          |     |
|     | Sökorsak *                                                   |          | ×   |
| 6   | Vänligen skriv in tillståndsnamn                             | ~        | ~   |
|     | Formulär                                                     |          |     |
|     | Välj formulär att skicka till patienten                      | ~        |     |
|     | Värdgivare                                                   |          | 20. |
| 8   | Region Gävleborg Aktuell                                     |          | as  |
|     | Resurs * ①                                                   |          |     |
| 9   | Alfta Din hälsocentral, Sjuksköterska ×                      | ~        |     |
|     | Biliettens giltighetstid * ①                                 |          | 5.  |
| 1   | 2024-10-04                                                   | <b>H</b> |     |
|     | Bokningsfönster<br>Gäller endast för bokningsbiljetter       |          |     |
| 1   | 2024-10-21 🖹 2024-11-18                                      |          |     |
|     | Information till patient • Visas för patient i bokningsbilje | tten     |     |
|     | ← Tillbaka                                                   | Skicka   | 12  |
| 200 |                                                              |          |     |
| (N) |                                                              |          |     |
|     |                                                              |          |     |